## <u>IF функција</u>

| Присјећање:         |   |   |   |    |    |               |
|---------------------|---|---|---|----|----|---------------|
| Релациони оператори | = | < | > | <= | >= | <>(различито) |

Сви програмски језици имају наредбу IF којом се реализује гранање у програму. Овом наредбом се, у ствари, доноси одлука да ли ће се нека наредба извршити или не, односно да ли ће се извршити једна или друга наредба.

Ученици су се срели са овом наредбом у основној школи у оквиру изучавања програмирања у програмском језику Basic.

M. Excel има функцију IF. То је функција која помаже приликом доношења одлуке – да ли ће садржај једне ћелије бити један или други.

Условна функција (IF) представља наредбу којом постављамо услов којим регулишемо (одређујемо) вриједност ћелије.

## Синтакса ове функције је:

## =IF (logical\_test, value\_if\_true, value\_if\_false)

Видимо да ова функција има три аргумента:

```
logical_test
value_if_true
value_if_false
```

| logical_test   | <ul> <li>ово је услов који може имати једну од двије вриједности<br/>true(истина, тачно, да) или false(неистина, нетачно, не)</li> </ul>       |
|----------------|----------------------------------------------------------------------------------------------------|
| value_if_true  | <ul> <li>аргумент који се изврши (као што и сам назив каже) ако је<br/>вриједност услова(logical_test) true(истина, тачно, да)</li> </ul>      |
| value_if_false | <ul> <li>аргумент који се изврши (као што и сам назив каже) ако је<br/>вриједност услова(logical_test) false(неистина, нетачно, не)</li> </ul> |

Ако ово представимо графички (у виду алгоритма):

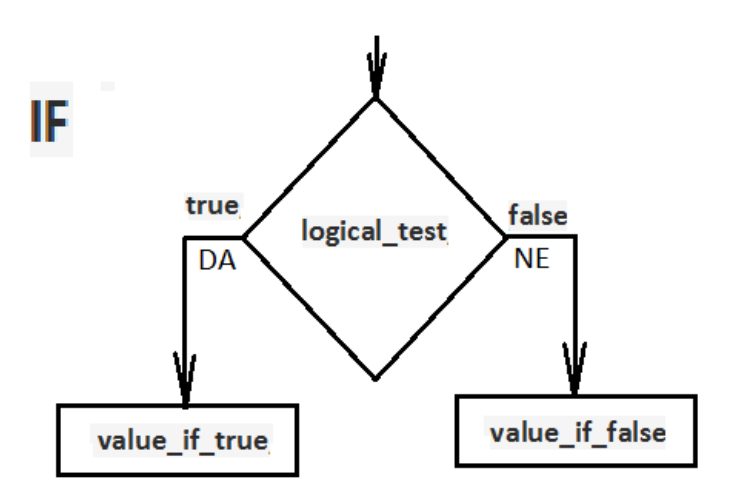

На примјеру једне једноставне табеле ћемо показати како ово функционише.

|   | A | В | С    | D           | E |
|---|---|---|------|-------------|---|
| 1 |   |   |      |             |   |
| 2 |   |   | Број | Негативност |   |
| 3 |   |   | -5   | ΗΕΓΑΤИΒΑΗ   |   |
| 4 |   |   |      |             |   |

У ћелију СЗ уписујемо један цијели број.

У ћелији D3 уписана је формула у којој се користи функција IF која у зависности од тога који је број уписан у ћелији C3 исписује један од два коментара "НЕГАТИВАН" или "НИЈЕ НЕГАТИВАН". У случају да у ћелију C3 упишемо број 7 или 0 десиће се сљедеће:

| 1         1           2         Број         Негативност         2         Број         Негативност           2         Број         Негативност         2         Број         Негативност |   | А | В | С    | D              |   | A | В | С    | D              |
|----------------------------------------------------------------------------------------------------|---|---|---|------|----------------|---|---|---|------|----------------|
| 2 Број Негативност 2 Број Негативност                                                                                                    | 1 |   |   |      |                | 1 |   |   |      |                |
|                                                                                                    | 2 |   |   | Број | Негативност    | 2 |   |   | Број | Негативност    |
|                                                                                                    | 3 |   |   | 7    | НИЈЕ НЕГАТИВАН | 3 |   |   | 0    | НИЈЕ НЕГАТИВАН |

или ако упишемо неке друге бројеве:

|   | A | В | С    | D           |       | A | В | С    | D              |  |
|---|---|---|------|-------------|-------|---|---|------|----------------|--|
| 1 |   |   |      |             | 1     |   |   |      |                |  |
| 2 |   |   | Број | Негативност | 2     |   |   | Број | Негативност    |  |
| 3 |   |   | -11  | НЕГАТИВАН   | <br>3 |   |   | 16   | НИЈЕ НЕГАТИВАН |  |
| 4 |   |   |      |             | <br>Λ |   |   |      |                |  |

У овој табели садржај ћелије D3 зависи од садржаја ћелије C3, а то је реализовано функцијом IF. У ћелију D3 уписана је формула

=IF(C3<0;"НЕГАТИВАН";"НИЈЕ НЕГАТИВАН")

Посматрајући синтаксу функције IF долазиом до аналогије:

| logical_test   | C3<0              |
|----------------|-------------------|
| value_if_true  | "НЕГАТИВАН";"     |
| value_if_false | "НИЈЕ НЕГАТИВАН") |

У једној формули може се користити и више функција IF. То ћемо показати на примјеру сљедеће табеле у којој ћемо нашу показану табелу кориговати да у зависности од уписаног броја у ћелији C3 исписује један од три коментара "НЕГАТИВАН", "ПОЗИТИВАН" или "НУЛА". Дакле, ако уписани број није негативан он може бити позитиван или нула (за нулу нисмо сигурни каквог је знака) и за испитивање морамо користити још једну функцију IF. Илустрација овог текста:

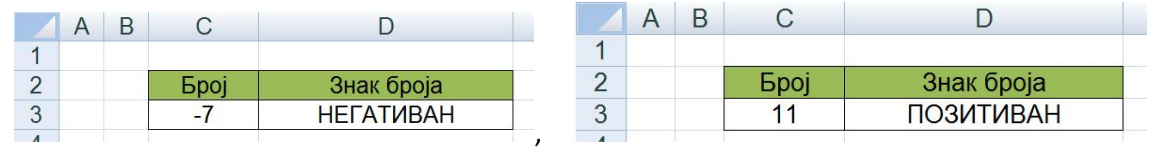

|     |   | Α | В | С    | D          |  |
|-----|---|---|---|------|------------|--|
|     | 1 |   |   |      |            |  |
|     | 2 |   |   | Број | Знак броја |  |
|     | 3 |   |   | 0    | НУЛА       |  |
| или | 1 |   |   | 1    |            |  |

Ако број није негативан може бити позитиван или нула па се на мјесту коментара "HИJE HEГАТИВАН" из прве формуле мора ставити нови IF којим ће се ово разријешити. Зато је у ћелији D3 уписана формула:

=IF(C3<0;"НЕГАТИВАН";IF(C3=0;"НУЛА";"ПОЗИТИВАН"))

## <u>Домаћи задатак:</u>

Направити табелу као на сљедећој слици,

|   | Α | В | С                  | D             |  |
|---|---|---|--------------------|---------------|--|
| 5 |   |   |                    |               |  |
| 6 |   |   | Бројчана<br>оцјена | Описна оцјена |  |
| 7 |   |   | 5                  | ОДЛИЧАН       |  |
| 0 |   |   |                    |               |  |

У ћелију С7 уноси се оцјена бројчано.

У ћелију D7 Треба уписати формулу која ће оцјену из ћелије C7 исписивати описно.

| <mark>оцјена</mark><br>ЪАН |
|----------------------------|
| <mark>ријена</mark><br>ЪАН |
| ЪАН                        |
|                            |
|                            |
|                            |
|                            |
| оцјена                     |
| О <mark>БА</mark> Р        |
|                            |
|                            |
|                            |
| цјена                      |
| JEHA                       |
|                            |

Илустрација како ово функционише:

На задњој слици се види да се, ако је у ћелију С7 уписан број који није оцјена, у ћелији D7 исписује коментар "НИЈЕ ОЦЈЕНА" и овај коментар ће бити исписан у свим случајевима када се у ћелију С7 упише број који није одговарајућа оцјена.

Ваш задатак је да напишете формулу која треба да буде уписана у ћелију D7.